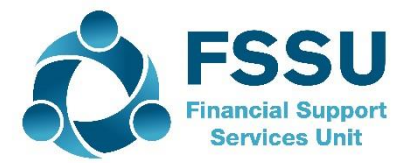

### Financial Guideline 2020/2021 – 03

Community & Comprehensive Schools

### Financial Year-End 31<sup>st</sup> August 2020 on Surf Accounts

#### A. Introduction

Boards of management of Community & Comprehensive schools are obliged to prepare a set of annual accounts and submit their accounts to the FSSU each year. A standardised format for the annual accounts has been approved by the Department of Education and Skills. The FSSU will only accept accounts that are prepared using the agreed standard format.

The school must engage the services of an external accountant to prepare and submit the accounts to the FSSU by the 28<sup>Th</sup> February, 2021.

#### B. Preparation for the year end 31<sup>st</sup> August, 2020

Before running the year-end 31<sup>st</sup> August, 2020, you should post all day-to-day transactions for the year. This ensures that your management reports and year-end postings are as accurate as possible. Please follow the steps set out in the following appendices:

Appendix A: Checklist of how to prepare for the year-end Appendix B: Adjusting for School Income Received in Advance Appendix C: Adjusting for Grants Received in Advance Appendix D: Accounting for Unspent Grants Appendix E: Accounting for Covid Grants

# C. Print out the recommended financial reports for the year-end 31<sup>st</sup> August, 2020

You should generate and print the following reports for your year end file. See **Appendix F** on how to run these reports.

- 1) Bank reconciliation report for each bank account, including the list of **unreconciled** transactions at the year-end of each account.
- 2) Aged supplier balances report
- 3) Aged customer balances report (only for schools using the customer module)
- 4) General Ledger Account Details for all general ledger codes and departments.
- 5) Income and Expenditure Report
- 6) Balance Sheet
- 7) Trial Balance

#### Please check with your external accountant what reports, and information is required.

We recommend saving all reports as **pdf** documents for sending to your external accountant. You can also give your accountant direct access to Surf. See Appendix G for instructions.

#### D. Data export

Once you have printed your reports, it is advisable to export the data.

- To export the data, click on 'Settings' on the bottom left hand side of the screen and click on 'Exports' under the 'Data' heading.
- This will generate an Excel xml file and it can be saved to your hard drive, confidential office section on the network/USB/external hard drive.

| Se | Settings              |                   |          |                    |  |  |  |
|----|-----------------------|-------------------|----------|--------------------|--|--|--|
|    | D GENERAL SETUP       | E CONTACTS        | D DATA   | PRODUCTS & STOCK   |  |  |  |
|    | Business Details      | Setup             | Imports  | Products           |  |  |  |
|    | Users                 | Categories        | Exports  | Product Categories |  |  |  |
|    | Manage Account        | Other Information | Year-End | Stock Setup        |  |  |  |
|    | Manage Currency       | Credit Terms      |          |                    |  |  |  |
|    | Manage Time Recording |                   |          |                    |  |  |  |
|    |                       |                   |          |                    |  |  |  |

#### E. Processing External Accountant/Auditor Adjustments

Schools should liaise with their external accountants/auditors and to review their accounts as soon as possible and to return a draft Trial Balance which may include changes to the income and expenditure account for the year.

The necessary audit adjustments should be processed on Surf before processing the year-end thus ensuring that the Income and Expenditure figures appearing in the archived accounts and showing as prior year figures for 2020/2021 will agree to the Financial Accounts at 31.08.2020. If there are further changes after processing the year-end, the adjustments can be made to the Balance Sheet codes as at 31.08.2020.

**Note** it is it is possible to continue and process the accounts for the next year without running the year-end, but you do have to perform the process within 12 months of the year-end.

#### F. Processing the Year-End

Note: The year-end is NOT reversible. Make sure to extract all reports before running the period end and you have discussed it with your external accountant/auditor.

1) From 'Settings' > select 'Year-End' under the 'Data' heading.

The Year-End window appears. Read the messages carefully. Note that the process is irreversible, and you should run it only when you are sure you have no changes to make in the current financial year.

2) Tick I acknowledge the above information and understand this operation cannot be reversed.

| Year-End                                                                                                    |    |
|----------------------------------------------------------------------------------------------------|----|
| Current Financial Year : 01/09/2019 to 31/08/2020                                                                                                    | П  |
| 0                                                                                                    | I  |
| You are about to run the year-end on your business.<br>This will close the current financial year [From: 01/09/2019 To: 31/08/2020]<br>meaning no further changes or additions will be possible. |    |
| You should only run this option if you are certain that no further changes or<br>additions are required in the current financial year.                                                           |    |
| We strongly recommend that you run off all relevant reports in advance and<br>discuss the procedure with your accountant beforehand.                                                             | I  |
| This will roll your Financial Year forward by 12 months.                                                                                                    |    |
| Copy ons year's Budget figures to next year                                                                                                    |    |
| acknowledge the above information and understand this operation<br>cannot be reversed                                                                                                    |    |
| Cancel                                                                                                    | ОК |
|                                                                                                    |    |

3) Enter the "**RUN YEAR END**", as shown:

| Year-End                                                                                                    |  |  |  |
|----------------------------------------------------------------------------------------------------|--|--|--|
| Current Financial Year : 01/01/2019 to 31/12/2019                                                                                                    |  |  |  |
| 1                                                                                                    |  |  |  |
| You are about to run the year-end on your business.<br>This will close the current financial year [From: 01/01/2019 To: 31/12/2019]<br>meaning no further changes or additions will be possible. |  |  |  |
| You should only run this option if you are certain that no further changes or additions are required in the current financial year.                                                              |  |  |  |
| We strongly recommend that you run off all relevant reports in advance and<br>discuss the procedure with your accountant beforehand.                                                             |  |  |  |
| This will roll your Financial Year forward by 12 months.                                                                                                    |  |  |  |
| <u>Lacknowledge the above information and understand this operation</u><br><u>cannot be reversed</u>                                                                                             |  |  |  |
| Copy this year's Budget figures to next year                                                                                                    |  |  |  |
| Type "RUN YEAR END" in<br>box inorder to proceed                                                                                                    |  |  |  |
| Cancel                                                                                                    |  |  |  |

- 4) Click the 'OK' button.
- 5) A confirmation message window will appear asking "Are you sure you wish to run Year-End routine?". To proceed, click OK.
- 6) The information message window confirms the year-end completion.

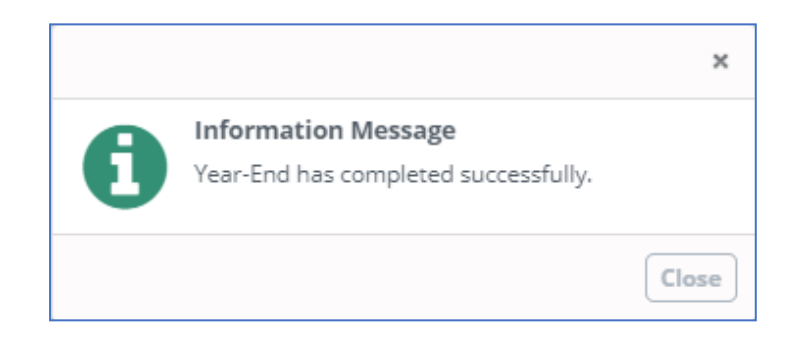

#### G. After the year end routine

Go to 'Settings' and 'Accounting Periods' under the 'Accounts' heading and check that the accounting period have update to the current school year September 2020 to August 2021.

You have completed the year end routine.

#### Video

A video demonstrating how to run the period end on Surf Accounts is available to watch on our website. <u>Click here to watch video</u>.

#### H. Surf Training

We are running online training/webinars Surf training sessions in September which will cover all aspects of the year end.

If you require assistance with the period year-end routine, please contact us to book a remote session.

Further information or clarification on any of the issues raised in this guideline can be obtained from the FSSU.

Tel: 01-269 0677 info@fssu.ie

31<sup>st</sup> August 2020

### Appendix A:

### Checklist of how to prepare for the year-end.

Please note not all of these may apply to you.

It would be advisable to prepare a file for the external accountant/auditor with a

copy of relevant documents.

| Checklist                                                                                                    | Done |
|----------------------------------------------------------------------------------------------------|------|
| • All day-to-day transactions i.e. invoice, payments and receipts have been posted to Surf up to the 31st August 2020.                                                                                                    |      |
| <ul> <li>Ensure all bank accounts are reconciled up to 31<sup>st</sup> August 2020.</li> <li>Review the list of outstanding payments and receipts on the bank reconciliation to ensure they are accurate.</li> <li>Any duplicate entries should be corrected.</li> <li>Any outstanding payments/receipt more than six-months-old should be investigated. Duplicates should be written off (See FSSU Surf Accounts User Manual Section 5.8).</li> </ul>                                                                                                    |      |
| <ul> <li>Ensure that the balances in the petty cash account (code 1900) and cash<br/>control account (code 1950) equates to the amount of cash and cheques<br/>held in the safe at 31<sup>st</sup> August 2020.</li> </ul>                                                                                                    |      |
| • Ensure that the balance on the credit card account (code 1850) equates to the amount owed on the bill at 31 <sup>st</sup> August 2020.                                                                                                    |      |
| <ul> <li>Ensure that the balance in the online payment solution clearing account<br/>(code 1870) equates to the amount of money owed from the online<br/>payments company at the 31<sup>st</sup> August 2020.</li> </ul>                                                                                                    |      |
| <ul> <li>Print an aged supplier balance report as at the 31<sup>st</sup> August 2020 (Click 'Aged Supplier Balances' under the 'Purchases' heading on the 'Reports' page).</li> <li>Match the supplier balance on the report to the statement received (or unpaid invoice if no statement available) from the supplier</li> <li>Any difference between the balance on the report and the statement should be investigated</li> <li>Any negative balances on the outstanding supplier list report should be investigated to see if any purchase invoices have not been posted. Request copy invoices from the suppliers and process on Surf.</li> </ul> |      |
| <ul> <li>Print an outstanding customer balance report as at the 31<sup>st</sup> August 2020 (Click 'Aged Customer Balances' under the 'Customers' heading on the 'Reports' page).</li> <li>Match the customer balances on the report to the statements sent to the customer</li> <li>Any negative balances on the outstanding customer list report should be investigated to see if any sales invoices have not been posted.</li> </ul>                                                                                                    |      |
| <ul> <li>The PAYE/PRSI/USC/LPT control account (nominal code 2250) should<br/>equate to the PAYE/PRSI/USC/LPT that is owed to Revenue at 31<sup>st</sup> of<br/>August 2020.</li> </ul>                                                                                                    |      |

| Checklist                                                                                                    | Done |
|----------------------------------------------------------------------------------------------------|------|
| • The net wages control account (code 2200) should be zero or any balance explained.                                                                                                    |      |
| <ul> <li>Other wage related control account balances (e.g. Union Fees, Single<br/>Public Pension Scheme, ASC) should equate to amounts owed at 31<sup>st</sup><br/>August 2020 (if recording payroll using the payroll journal).</li> </ul>                                           |      |
| <ul> <li>The VAT control account (nominal code 2260) should equate to the VAT<br/>that is owed to Revenue at 31<sup>st</sup> of August 2020. Review ROS to ensure all<br/>VAT returns are filed. You must file VAT returns even if liability is Nil.</li> </ul>                       |      |
| • The RCT control account (nominal code 2270) should equate to the RCT that is owed to Revenue at 31 <sup>st</sup> of August 2020. Ensure all deductions made from Subcontractors for RCT have been returned to Revenue.                                                              |      |
| • Review the income for the year to ensure that all monies received for the next academic year has been included in the accounts as 'School Income Received in Advance (nominal code 2105). See appendix B for further details.                                                       |      |
| <ul> <li>Review the income for the year to ensure that all grants received for the<br/>next academic year have been included in the accounts as 'Grants<br/>Received in Advance (nominal codes 2150-2152). See appendix C for<br/>further details.</li> </ul>                         |      |
| <ul> <li>Review the income and expenditure for ring fenced grants and carry any<br/>unspent amounts forward as unspent grants. See appendix D for further<br/>details.</li> </ul>                                                                                                    |      |
| • Ensure the balances of Covid grants unspent is correctly accounted for. See appendix E for further information.                                                                                                    |      |
| Run a General Ledger Activity Report and review the posting of transactions, to ensure they are accounted for correctly.                                                                                                    |      |
| • Complete a manual list of unpaid invoices related to the year ended 31<br>August 2020, that have not been posted to Surf.                                                                                                    |      |
| <ul> <li>Complete a manual list of debtors &amp; prepayments at 31<sup>st</sup> August 2020<br/>(i.e. money owed to the school or expenses paid in advance for school<br/>year 2020/2021) if these have not been accounted for in Surf at 31<sup>st</sup><br/>August 2020.</li> </ul> |      |
| • Parents Association bank account: Ensure all financial documentation is made available to the school's external accountant/auditor for inclusion in the annual financial accounts of the school.                                                                                    |      |

# Appendix B

# Adjusting for School Income Received in Advance

Income received in the current year, for next year should be shown as income received in advance on the balance sheet. This money received is not related to current year, therefore to show it in the next year's accounts as income we need to post it to the balance sheet and at the start of the next school year we transfer it to the relevant Income and Expenditure account codes.

#### School Generated Income in Advance

**Step 1:** Identify school generated income for the next school year received before 31 August 2020.

Examples of school generated income in advance:

- Incoming First Year pupils school administration charge
- Transition Year pupils
- School Administration Charges
- Book rental Income
- Voluntary Contributions

Step 2: Record these receipts to nominal account code <2105>.

You can set up a department or use existing departments to be able to easily generate an analysis/breakdown of the account balance.

To view this breakdown in the 'General ledger account details' report.

- 1. Select 'All' under the DEP selection
- 2. Click on 'Advanced Settings', under 'Sorting' box 2, select 'Department' and tick the Total box alongside as shown in screenshot below. Then select 'Update'.

|                   | PERIOD FROM             | И         | PERIOD TO                          | ACCT. CODE FROM        | ACCT. CODE TO | DEP   | SDP             |                           |
|-------------------|-------------------------|-----------|------------------------------------|------------------------|---------------|-------|-----------------|---------------------------|
|                   | ~ Aug-2020              |           | ~ Aug-2020 ~                       | 2105 Q                 | 2105          | Q All | ~ ] [           | ~                         |
|                   |                         |           |                                    |                        |               |       |                 |                           |
|                   |                         |           |                                    |                        |               |       |                 |                           |
|                   | Advanced Centines       |           |                                    |                        |               |       | Run             | Advanced Settings         |
|                   | Advanced Settings       |           | ~                                  |                        |               |       |                 |                           |
|                   | COLUMN ORDER            |           |                                    |                        |               |       |                 |                           |
|                   | Exclude                 |           | Include                            |                        |               |       |                 |                           |
| Accounts          | Ref.No.                 | ^         | Code                               |                        |               |       |                 |                           |
|                   | Product                 |           | Date                               |                        |               |       | Date Range: 1st | Aug 2020 To 31st Aug 2020 |
|                   | Period<br>Customer Code |           | Doc.No.<br>Department              | Details                |               | Debit | Credit          | Balance                   |
|                   | Supplier Code           | <u>+</u>  | Туре                               |                        |               |       |                 | ^                         |
| ome keceived i    | Sub Department          |           | Details                            |                        |               |       |                 |                           |
|                   |                         | ~         | Credit                             | Book Rental            |               |       | 3 500.00        | -3,500.00                 |
|                   |                         |           | A <b>T</b>                         | Paul Paul              |               |       | 7,000,00        | -10 500 00                |
|                   | SORTING                 |           | FEATURES                           | BOOK Rental            |               | •     | 7,000.00        | 10,500.00                 |
|                   |                         |           |                                    | Subtotal for Book g    | rant/rental   | •     | €10,500.00      | €-10,500.00               |
| arge              | 1. None                 | ~ 🗌 Total | <ul> <li>Suppress Zeros</li> </ul> |                        |               |       |                 |                           |
|                   |                         |           | Show Balance Forward               | School Charge          |               |       | 3,000.00        | -13,500.00                |
|                   | 2. Department           | V Iotal   | Show bulance rorward               | School Charge          |               |       | 4,500.00        | -18,000.00                |
|                   | Total Uniy              |           | Show Opening Balance Journals      | Subtotal for School Ad | min Charge    |       | £7 500.00       | €-18.000.00               |
|                   |                         |           |                                    |                        |               |       |                 |                           |
|                   |                         |           | Cancel Update                      |                        |               |       |                 |                           |
| on August 07, 202 | 20 3-03 PM              |           |                                    |                        |               |       |                 | A Surf                    |
| 511710203107,202  |                         |           |                                    |                        |               |       |                 | 🐌 accounts                |

**Note** if you have already recorded a number of receipts to income codes in the current year instead of having to amend each transaction you could post a journal to move the income from the current year income code to school income in advance.

For example, if you have recorded a number of transactions totalling €4,000 to <3310 Transition Year Income> instead of having to edit each transaction you could post a journal to transfer the income in bulk.

#### Journal:

| Date       | Ref no   | Туре    |
|------------|----------|---------|
| 31/08/2020 | J1 AdvSI | Journal |

| Code | Description                             | Notes                                                         | Debit | Credit | Dep |
|------|-----------------------------------------|---------------------------------------------------------------|-------|--------|-----|
| 3310 | Transition year<br>income               | Monies received from<br>Mar-Aug 20 for<br>academic year 20/21 | 4,000 | 0      | ΤY  |
| 2105 | School Income<br>Received in<br>Advance | Monies received from<br>Mar-Aug 20 for<br>academic year 20/21 | 0     | 4,000  | ΤY  |

#### Step 4:

For September 2020 reports you need to post a journal to transfer the income in <2105 School Income Received in Advance> to the relevant income codes.

As above, at the 1<sup>st</sup> of September €4,000 TY income is included in <2105 School Income Received in Advance>. Therefore, you need to post a journal to transfer the money from income in advance (Debit income in advance) into income codes for the current year (Credit relevant income codes).

Please note it is important to correctly date this transaction in September, or else you could incorrectly affect the current year accounts.

| Date       | Ref no   | Туре    |
|------------|----------|---------|
| 01/09/2020 | J2 AdvSI | Journal |

| Code | Description                          | Notes                                                      | Debit | Credit | Dep |
|------|--------------------------------------|------------------------------------------------------------|-------|--------|-----|
| 2105 | School Income Received in<br>Advance | Monies received from Mar-Aug 20 for academic year 20/21    | 4,000 | 0      | ΤY  |
| 3310 | Transition year income               | Monies received from Mar-Aug 20<br>for academic year 20/21 | 0     | 4,000  | ТҮ  |

## **Appendix C: Adjusting for Grants Received in Advance**

1. Non-Pay grant - Received January/April/July/October

The Non-Pay Grant received in July is for the period July/August/September. Therefore the  $1/3^{rd}$  for September should be classed as an advance grant, divide grant by 3.

 Non-Teaching Pay Grant - Received January/April/July/October Non-teacher Pay Grant for the period received in July is for the period July/August/September.

Therefore 1/3 for September should be classed as an advance grant, divide grant by 3.

- DEIS Grant Usually received September, paid early in the current year.
   For the school year September 2020-August 2021.
- SSSF Grant Received March/June/November School Support Services Fund for the period received in June is for the period July/August/September/October. Therefore 2/4 for September and October should be classed as an advance grant, divide grant by 4 and multiply by 2.
- Book Grant Received in June,
   For the school year September 2020-August 2021

Step 1: Calculate the amount of grant received in advance,

| Grant                  | € Amount Received | € Element in Advance |
|------------------------|-------------------|----------------------|
| Non-Pay grant          | 33,000            | One Third = 11,000   |
| Non-Teaching Pay Grant | 42,000            | One Third = 14,000   |
| DEIS Grant             | 26,000            | All =26,000          |
| SSSF Grant             | 24,000            | Half = 12,000        |
| Book Grant             | 23,000            | AII = 23,000         |

Step 2: Post a journal to transfer the advance element to the balance sheet

#### Journal:

| Date       | Ref no | Туре    |
|------------|--------|---------|
| 31/08/2020 | J3 GIA | Journal |

| Code | Description                    | Notes               | Debit  | Credit | Dep  |
|------|--------------------------------|---------------------|--------|--------|------|
| 3010 | Non Pay Budget                 | 1/3 July 20 NPG     | 11,000 | 0      | NPG  |
|      |                                | Grant received      |        |        |      |
| 2150 | Grants Received in Advance     | 1/3 July 20 NPG     | 0      | 11,000 | NPG  |
|      |                                | Grant received      |        |        |      |
| 3030 | Non Teachers Pay Budget        | 1/3 July 20 NTP     | 14,000 | 0      | NTP  |
|      |                                | Grant received      |        |        |      |
| 2150 | Grants Received in Advance     | 1/3 July 20 NTP     | 0      | 14,000 | NTP  |
|      |                                | Grant received      |        |        |      |
| 3020 | DEIS Grant                     | DEIS Grant received | 26,000 | 0      | AOD  |
|      |                                | June 20             |        |        |      |
| 2152 | DEIS Grant Received in Advance | DEIS Grant received | 0      | 26,000 | AOD  |
|      |                                | June 20             |        |        |      |
| 3050 | School Services Support Grant  | 2/4 June 20 Grant   | 12,000 | 0      | SSSF |
|      |                                | received            |        |        |      |
| 2150 | Grants Received in Advance     | 2/4 June 20 Grant   | 0      | 12,000 | SSSF |
|      |                                | received            |        |        |      |
| 3150 | Book Grant Income              | Grant Received      | 23,000 | 0      | BGR  |
|      |                                | June 20             |        |        |      |
| 2151 | Book Grant Received in Advance | Grant Received      | 0      | 23,000 | BGR  |
|      |                                | June 20             |        |        |      |

**Note** If you did not make this adjustment for the previous year you can now make an adjustment, for the equivalent amounts received in June/July 2019

Dr 2710 and credit 3010. This adjustment can be date same as the other adjustment. Journal:

| Date       | Ref no | Туре    |
|------------|--------|---------|
| 31/08/2020 | J4 GIA | Journal |

| Code | Description                      | Notes                            | Debit  | Credit | Dep  |
|------|----------------------------------|----------------------------------|--------|--------|------|
| 2710 | Surplus Brought Forward          | 1/3 July 19 NPG Grant received   | 10,000 | 0      | NPG  |
| 3010 | Non Pay Budget                   | 1/3 July 19 NPG Grant received   | 0      | 10,000 | NPG  |
| 2710 | Surplus Brought Forward          | 1/3 July 19 NTP Grant received   | 13,000 | 0      | NTP  |
| 3030 | Non Teachers Pay Budget          | 1/3 July 19 NTP Grant received   | 0      | 13,000 | NTP  |
| 2710 | Surplus Brought Forward          | 12/4 June 19 SSSF Grant received | 11,000 | 0      | SSSF |
| 3050 | School Services Support<br>Grant | 2/4 June 19 SSSF Grant received  | 0      | 11,000 | SSSF |
| 2710 | Surplus Brought Forward          | Book Grant Received June         | 22,000 | 0      | BGR  |
| 3150 | Book Grant Income                | Book Grant Received June         | 0      | 22,000 | BGR  |

#### Step 3:

For September 2020 reports you need to post a journal to transfer the money from grants received in advance (Debit grants in advance) into income codes for the current year (Credit relevant income codes).

(**TIP:** Copy the journal, amend the date and reference, and switch the debit amounts to credit and credit amounts to debit).

Please note it is important to correctly date this transaction in September, or else you could incorrectly affect the current year accounts.

| Date       | Ref no | Туре    |
|------------|--------|---------|
| 01/09/2020 | J5 GIA | Journal |

| Code | Description         | Notes                          | Debit  | Credit | Dep  |
|------|---------------------|--------------------------------|--------|--------|------|
| 2150 | Grants Received in  | 1/3 July 20 NTP Grant received | 11,000 | 0      | NPG  |
|      | Advance             |                                |        |        |      |
| 3010 | Non Pay Budget      | 1/3 July 20 NTP Grant received | 0      | 11,000 | NPG  |
| 2150 | Grants Received in  | 1/3 July 20 NTP Grant received | 14,000 | 0      | NTP  |
|      | Advance             |                                |        |        |      |
| 3030 | Non Teachers Pay    | 1/3 July 20 NTP Grant received | 0      | 14,000 | NTP  |
|      | Budget              |                                |        |        |      |
| 2152 | DEIS Grant Received | DEIS Grant received June 20    | 26,000 | 0      | AOD  |
|      | in Advance          |                                |        |        |      |
| 3020 | DEIS Grant          | DEIS Grant received June 20    | 0      | 26,000 | AOD  |
| 2150 | Grants Received in  | 2/4 June 20 SSSF Grant         | 12,000 | 0      | SSSF |
|      | Advance             | received                       |        |        |      |
| 3050 | School Services     | 2/4 June 20 SSSF Grant         | 0      | 12,000 | SSSF |
|      | Support Grant       | received                       |        |        |      |
| 2151 | Book Grant Received | Book Grant Received June 20    | 23,000 | 0      | BGR  |
|      | in Advance          |                                |        |        |      |
| 3150 | Book Grant Income   | Book Grant Received June 20    | 0      | 23,000 | BGR  |

### **Appendix D: Accounting for Unspent Grants**

The supervision and substitution grant and the book grant are ring-fenced income and therefore cannot be used for any other purpose. The unspent portion of these grants should be deferred until it is spent by the school on supervision and substitution or text books.

The unspent portion of the grant is posted to codes 2160/2170. Other ring-fenced grants include the ICT grant, the JCSP Grant, and other capital grants for buildings, fixtures, fittings, and equipment.

Step 1: Calculate the amount of grant unspent

#### Supervision & Substitution

| <3240>               | S&S        | Grant received  | €5,130     |  |  |
|----------------------|------------|-----------------|------------|--|--|
| <4150>               | S & S      | Grant expendit  | ure €4,200 |  |  |
| Unspent Grant = €930 |            |                 |            |  |  |
| Book Gran            | Book Grant |                 |            |  |  |
| <3150>               | Book Gi    | ant Received    | €9,600     |  |  |
| <4730>               | Book Gr    | ant Expenditure | €8,900     |  |  |
| Unspent Grant = €700 |            |                 |            |  |  |

Step 2: Post a journal to transfer the unspent element to the balance sheet

#### Journal:

| Date       | Ref no    | Туре    |
|------------|-----------|---------|
| 31/08/2020 | J6 UnSpGr | Journal |

| Code | Description              | Notes              | Debit | Credit | Dep  |
|------|--------------------------|--------------------|-------|--------|------|
| 3240 | Supervision and          | S&S grant unspent  | 930   | 0      | SS   |
|      | Substitution Grant       |                    |       |        |      |
| 2170 | Supervision and          | S&S grant unspent  | 0     | 930    | SS   |
|      | Substitution Grant       |                    |       |        |      |
|      | Unspent                  |                    |       |        |      |
| 3150 | Book Grant Income        | Book grant unspent | 700   | 0      | BGR  |
| 2160 | Book Grant Unspent       | Book grant unspent | 0     | 700    | BGR  |
| 3921 | ICT Grant Capital income | ICT Grant Unspent  | ххх   | 0      | ICT  |
| or   | or ICT Grant Non Capital |                    |       |        |      |
| 3230 | (Dependent on where the  |                    |       |        |      |
|      | grant was recorded when  |                    |       |        |      |
|      | received                 |                    |       |        |      |
| 2165 | ICT Grant Unspent        | ICT Grant Unspent  | 0     | xxx    | ICT  |
| 3190 | JCSP Grant               | JCSP Grant Unspent | ххх   | 0      | JCSP |
| 2167 | JCSP Grant Unspent       | JCSP Grant Unspent | 0     | ххх    | JCSP |
| śśśś | Income code to which     | Other Ringfenced   | ххх   | 0      | DEP? |
|      | grant is posted          | Grants Unspent     |       |        |      |
| 2171 | Other Ringfenced Grants  | Other Ringfenced   | 0     | ххх    | DEP? |
|      | Unspent                  | Grants Unspent     |       |        |      |

**Note** If you have balances on unspent grants from prior years that you did not include in the accounts at the start of the year you can now make an adjustment

Dr <2710 Surplus Brought Forward> and Credit <Grant Unspent>. This adjustment can be date same as the other adjustment.

#### Journal:

| Date       | Ref no   | Туре    |
|------------|----------|---------|
| 31/08/2020 | J7 PYUSG | Journal |

| Code | Description             | Notes              | Debit | Credit | Dep  |
|------|-------------------------|--------------------|-------|--------|------|
| 2710 | Surplus Brought Forward | S&S grant unspent  | 800   | 0      | SS   |
|      |                         | 31/08/19           |       |        |      |
| 2170 | Supervision and         | S&S grant unspent  | 0     | 800    | SS   |
|      | Substitution Grant      | 31/08/19           |       |        |      |
|      | Unspent                 |                    |       |        |      |
| 2710 | Surplus Brought Forward | Book grant unspent | 600   | 0      | BGR  |
|      |                         | 31/08/19           |       |        |      |
| 2160 | Book Grant Unspent      | Book grant unspent | 0     | 600    | BGR  |
|      |                         | 31/08/19           |       |        |      |
| 2710 | Surplus Brought Forward | ICT Grant Unspent  | xxx   | 0      | ICT  |
|      |                         | 31/08/19           |       |        |      |
| 2165 | ICT Grant Unspent       | ICT Grant Unspent  | 0     | xxx    | ICT  |
|      |                         | 31/08/19           |       |        |      |
| 2710 | Surplus Brought Forward | JCSP Grant Unspent | ххх   | 0      | JCSP |
|      |                         | 31/08/19           |       |        |      |
| 2167 | JCSP Grant Unspent      | JCSP Grant Unspent | 0     | ххх    | JCSP |
|      |                         | 31/08/19           |       |        |      |
| śśśś | Income code to which    | Other Ringfenced   | ххх   | 0      | DEP? |
|      | grant is posted         | Grants Unspent     |       |        |      |
|      |                         | 31/08/19           |       |        |      |
| 2171 | Other Ringfenced Grants | Other Ringfenced   | 0     | xxx    | DEP? |
|      | Unspent                 | Grants Unspent     |       |        |      |
|      |                         | 31/08/19           |       |        |      |

#### Step 3:

For September 2020 reports you need to post a journal to transfer the money from unspent grants (Debit unspent grants) into income codes for the current year (Credit relevant income codes).

(**TIP:** Copy the journal, amend the date and reference, and switch the debit amounts to credit and credit amounts to debit)

Please note it is important to correctly date this transaction in September, or else you could incorrectly affect the current year accounts.

#### Journal:

| Date       | Ref no    | Туре    |
|------------|-----------|---------|
| 01/09/2020 | J7 UnSpGr | Journal |

| Code | Description              | Notes              | Debit | Credit | Dep  |
|------|--------------------------|--------------------|-------|--------|------|
| 2170 | Supervision and          | S&S grant unspent  | 930   | 0      | SS   |
|      | Substitution Grant       |                    |       |        |      |
|      | Unspent                  |                    |       |        |      |
| 3240 | Supervision and          | S&S grant unspent  | 0     | 930    | SS   |
|      | Substitution Grant       |                    |       |        |      |
| 2160 | Book Grant Unspent       | Book grant unspent | 700   | 0      | BGR  |
| 3150 | Book Grant Income        | Book grant unspent | 0     | 700    | BGR  |
| 2165 | ICT Grant Unspent        | ICT Grant Unspent  | ххх   | 0      | ICT  |
| 3921 | ICT Grant Capital income | ICT Grant Unspent  | 0     | xxx    | ICT  |
| or   | or ICT Grant Non Capital |                    |       |        |      |
| 3230 | (Dependent on where the  |                    |       |        |      |
|      | grant was recorded when  |                    |       |        |      |
|      | received)                |                    |       |        |      |
| 2167 | JCSP Grant Unspent       | JCSP Grant Unspent | ххх   | 0      | JCSP |
| 3190 | JCSP Grant               | JCSP Grant Unspent | 0     | xxx    | JCSP |
| 2171 | Other Ringfenced Grants  | Other Ringfenced   | ххх   | 0      | DEP? |
|      | Unspent                  | Grants Unspent     |       |        |      |
| ŚŚŚŚ | Income code to which     | Other Ringfenced   | 0     | xxx    | DEP? |
|      | grant is posted          | Grants Unspent     |       |        |      |

# **Appendix E: Accounting for Covid Grants**

#### (See appendix 1 of Financial Guideline 2019/2020 – 51 for further detail)

#### Step 1:

- 1. Create the balance sheet codes for DES Covid Grants Unspent <21xx>
- 2. Any Covid-19 Grant monies received in August 2020 should be coded to these relevant Balance sheet "Unspent" codes

| Nominal<br>Code | Description                                            | Туре              | Category |
|-----------------|--------------------------------------------------------|-------------------|----------|
| 2169            | COVID Minor Works Grant Unspent                        | Current Liability | Accruals |
| 2181            | COVID Aide Grant Unspent                               | Current Liability | Accruals |
| 2182            | COVID Capitation for PPE Grant Unspent                 | Current Liability | Accruals |
| 2183            | COVID Enhanced Supervision Grant Unspent               | Current Liability | Accruals |
| 2184            | COVID Capitation for Additional Cleaning Grant Unspent | Current Liability | Accruals |

#### Step 2:

- 1. Create the new expenditure codes <5xxx>
- 2. Record any wages, cleaning and PPE costs incurred during August to the new relevant expense nominal codes in the maintenance section of the Income & Expenditure account as outlined.

| Nominal<br>Code | Description                                        | Туре         | Category                                |
|-----------------|----------------------------------------------------|--------------|-----------------------------------------|
| 501/            |                                                    | <b>F</b> II. | Repairs, Maintenance &                  |
| 5316            | COVID Minor Works Grant (Non Capital) Expense      | Expenditure  | Establishment                           |
|                 |                                                    |              | Repairs, Maintenance &                  |
| 5801            | COVID Aide Grant Wages Expense                     | Expenditure  | Establishment                           |
|                 |                                                    |              | Repairs, Maintenance &                  |
| 5802            | COVID Capitation for PPE Grant Expense             | Expenditure  | Establishment                           |
| 5803            | COVID Enhanced Supervision Grant Wages Expense     | Expenditure  | Repairs, Maintenance &<br>Establishment |
|                 |                                                    |              | Repairs, Maintenance &                  |
| 5804            | COVID Capitation for Cleaning Wages Expense        | Expenditure  | Establishment                           |
| 5805            | COVID Capitation for Cleaning Non Wages<br>Expense | Expenditure  | Repairs, Maintenance &<br>Establishment |

#### Step 3:

1. Create the new income codes <32xx>

| Nominal<br>Code | Description                                    | Туре   | Category                  |
|-----------------|------------------------------------------------|--------|---------------------------|
|                 |                                                |        | Department of Education & |
| 3277            | COVID Minor Works Grant-Non Capital            | Income | Skills Income             |
|                 | COVID Aido Grant                               |        | Department of Education & |
| 3280            |                                                | Income | Skills Income             |
|                 | COVID Capitation PPE Grant                     |        | Department of Education & |
| 3281            |                                                | Income | Skills Income             |
|                 | COVID Enhanced Supervision Grant               |        | Department of Education & |
| 3282            |                                                | Income | Skills Income             |
|                 | COVID Capitation for Additional Cleaning Grant |        | Department of Education & |
| 3283            |                                                | Income | Skills Income             |

After recording all the receipts and payments to the end of August 2020 and after the Bank account is reconciled run a general ledger account report by department for Covid-19 and review the postings for accuracy. The amounts spent under each nominal code will be required to record a journal entry to transfer the Grant Income from the Balance sheet into the relevant Income codes which are created next in step 5. **Journal:** 

| Date Ref no |                          | 0     | Туре                 |         |       |        |       |   |
|-------------|--------------------------|-------|----------------------|---------|-------|--------|-------|---|
| 31/08/      | /2020                    | 18 CC | 3                    | Journal |       |        |       |   |
| Code        | Description              | 1     | Notes                |         | Debit | Credit | Dep   | - |
|             | COVID Minor Works        | Grant | Amount of COVID Mind | or      | ххх   | 0      | COVI  | D |
| 2169        | Unspent                  |       | Works Grant spent    |         |       |        |       |   |
|             | COVID Minor Works        |       | Amount of COVID Mind | or      | 0     | ххх    | COVI  | D |
| 3277        | Grant-Non Capital        |       | Works Grant spent    |         |       |        |       |   |
|             | COVID Aide Crant Unsport |       | Amount of COVID Aide | e       | ххх   | 0      | COVII | D |
| 2181        | COVID Alde Grain Onspeni |       | Grant spent          |         |       |        |       |   |
|             |                          |       | Amount of COVID Aide | e       | 0     | ххх    | COVI  | D |
| 3280        | COVID Alde Grant         |       | Grant spent          |         |       |        |       |   |
|             | COVID Capitation fo      | r PPE | Amount of COVID PPE  |         | ххх   | 0      | COVI  | D |
| 2182        | Grant Unspent            |       | Grant spent          |         |       |        |       |   |
|             | COVID Capitation PF      | ΡE    | Amount of COVID PPE  |         | 0     | xxx    | COVI  | D |
| 3281        | Grant                    |       | Grant spent          |         |       |        |       |   |

|      | COVID Enhanced            | Amount of COVID         | ххх | 0   | COVID |
|------|---------------------------|-------------------------|-----|-----|-------|
| 2183 | Supervision Grant Unspent | Supervision Grant spent |     |     |       |
|      | COVID Enhanced            | Amount of COVID         | 0   | ххх | COVID |
| 3282 | Supervision Grant         | Supervision Grant spent |     |     |       |
|      | COVID Capitation for      | Amount of COVID         | ххх | 0   | COVID |
| 2184 | Additional Cleaning Grant | Cleaning Grant spent    |     |     |       |
|      | Unspent                   |                         |     |     |       |
|      | COVID Capitation for      | Amount of COVID         | 0   | xxx | COVID |
| 3283 | Additional Cleaning Grant | Cleaning Grant spent    |     |     |       |

#### Step 4:

- From September 2020 you can record Covid grant monies received to one of the Covid grant income codes <32xx>
- 2. You should post a journal to transfer the money from unspent grants (Debit unspent grants) into income codes for the current year (Credit relevant income codes).

Please note it is important to correctly date this transaction in September, or else you could incorrectly affect the current year accounts.

#### Journal:

| Date       | Ref no | Туре    |
|------------|--------|---------|
| 01/09/2020 | J9 CG  | Journal |

### **Appendix E: Continued**

| Code | Description              | Notes                 | Debit | Credit | Dep   |
|------|--------------------------|-----------------------|-------|--------|-------|
|      | COVID Minor Works Grant  | Amount of COVID Minor | ххх   | 0      | COVID |
| 2169 | Unspent                  | Works Grant spent     |       |        |       |
|      | COVID Minor Works Grant- | Amount of COVID Minor | 0     | ххх    | COVID |
| 3277 | Non Capital              | Works Grant spent     |       |        |       |
|      | COVID Aido Grant Unspont | Amount of COVID Aide  | ххх   | 0      | COVID |
| 2181 |                          | Grant spent           |       |        |       |
|      | COVID Aido Grant         | Amount of COVID Aide  | 0     | ххх    | COVID |
| 3280 |                          | Grant spent           |       |        |       |

|      | COVID Capitation for PPE  | Amount of COVID PPE     | ххх | 0   | COVID |
|------|---------------------------|-------------------------|-----|-----|-------|
| 2182 | Grant Unspent             | Grant spent             |     |     |       |
|      | COVID Capitation PPE      | Amount of COVID PPE     | 0   | ххх | COVID |
| 3281 | Grant                     | Grant spent             |     |     |       |
|      | COVID Enhanced            | Amount of COVID         | ххх | 0   | COVID |
| 2183 | Supervision Grant Unspent | Supervision Grant spent |     |     |       |
|      | COVID Enhanced            | Amount of COVID         | 0   | ххх | COVID |
| 3282 | Supervision Grant         | Supervision Grant spent |     |     |       |
|      | COVID Capitation for      | Amount of COVID         | xxx | 0   | COVID |
| 2184 | Additional Cleaning       | Cleaning Grant spent    |     |     |       |
|      | Grant Unspent             |                         |     |     |       |
|      | COVID Capitation for      | Amount of COVID         | 0   | ххх | COVID |
|      | Additional Cleaning       | Cleaning Grant spent    |     |     |       |
| 3283 | Grant                     |                         |     |     |       |

## Appendix F: Running the year end reports

Before running your year end, you should print the following reports and file in the monthly management report file.

# 1) Bank reconciliation statement for each bank account including the list of unreconciled transactions.

| Purpose | The bank reconcilation report shows that the bank |
|---------|---------------------------------------------------|
| of      | balance per the bank statement reconciles to the  |
| report  | bank balance on Surf Account                      |

From 'Reports' > under the 'Banking' heading select 'Bank Reconciliation'.

Set the report criteria:

| Field      | Description                                                       |
|------------|-------------------------------------------------------------------|
| BANKS      | Select each bank account, one at a time                           |
| STATEMENTS | Select date 31 August 2020 for each bank account                  |
| REPORT     | Unreconciled (this will show the list of unreconciled/unpresented |
| ТҮРЕ       | cheques at the end of the month)                                  |

Click 'Run' to generate the report.

|      | Make sure there is no difference on the bank reconciliation                               |
|------|-------------------------------------------------------------------------------------------|
|      | Review the list of outstanding payments and receipts on the bank reconciliation to ensure |
|      | they are accurate.                                                                        |
| Tips | Any duplicate entries should be corrected.                                                |
|      | Any outstanding payments/receipt more than                                                |
|      | six-month-old should be investigated.                                                     |
|      | Duplicates should be written off. (See FSSU                                               |
|      | Surf Accounts User Manual Section 5.8).                                                   |

#### 2) Aged supplier balances report

| Purpose<br>of | The aged supplier balances report lists outstanding supplier balances |
|---------------|-----------------------------------------------------------------------|
| report        |                                                                       |

From 'Reports' > under the 'Purchases' heading select 'Aged Supplier Balances'.

Set the report criteria:

| Field    | Description      |
|----------|------------------|
| DATE TO  | 31st August 2020 |
| SUPPLIER | Leave blank      |
| FROM     |                  |
| SUPPLIER | Leave blank      |
| то       |                  |
| CURRENT  | Do not tick this |
| AGING    |                  |

Click 'Run' to generate the report.

| Match the outstanding supplier balance on the<br>report to the supplier statement or last invoice<br>to ensure it is correct |
|----------------------------------------------------------------------------------------------------|
| Investiage any negative balances on the report, you may be missing invoices                                                  |
|                                                                                                    |

3) Aged customer balances report (only for schools using the customer module)

| Purpose | The aged customer balances report lists |
|---------|-----------------------------------------|
| of      | outstanding customer balances           |
| report  |                                         |

From 'Reports' > under the 'Customers' heading select 'Aged Customer Balances'.

#### Set the report criteria:

| Field     | Description                  |
|-----------|------------------------------|
| DATE TO   | 31 <sup>st</sup> August 2020 |
| CUSTOMER  | Leave blank                  |
| FROM      |                              |
| CUSTOMER  | Leave blank                  |
| то        |                              |
| CO-       | Leave blank                  |
| ORDINATOR |                              |
| CURRENT   | Do not tick this             |
| AGING     |                              |

Click 'Run' to generate the report.

|      | Match the outstanding customer balance on    |
|------|----------------------------------------------|
|      | the report to the customer statement or last |
| Tips | invoice to ensure it is correct              |
|      | Investiage any negative balances on the      |
|      | report, you may be missing invoices          |

#### 4) General ledger account details report

| Purpose | The general ledger account detail report is a      |
|---------|----------------------------------------------------|
| of      | record of all the financial transactions that have |
| report  | taken place and where they have been posted to     |

From 'Reports' > under the 'General Ledger' heading select 'General Ledger Account Details'.

Set the report criteria:

| Field      | Description     |
|------------|-----------------|
| BASED ON   | Select "Period" |
| PERIOD     | Sep-19          |
| FROM       |                 |
| PERIOD TO  | Aug-20          |
| ACCT. CODE | Leave blank     |
| FROM       |                 |
| ACCT. CODE | Leave blank     |
| то         |                 |
| DEP        | Select "All"    |

Click 'Run' to generate the report.

| Tips | Review the posting of the transactions under   |
|------|------------------------------------------------|
|      | each of the income and expenditure headings    |
|      | to ensure they have been posted to the correct |
|      | account and make corrections if necessary.     |

5) Income and expenditure account

| The income and expenditure account summaries the school's activity for the period specified in the report. |
|----------------------------------------------------------------------------------------------------|
|                                                                                                    |
|                                                                                                    |

From 'Reports' > under the 'General Ledger' heading select 'I&E

Report'.

Select the report criteria:

| Field  | Description |
|--------|-------------|
| PERIOD | Sep-19      |
| FROM   |             |
| PERIOD | Aug-20      |
| то     |             |
| DEP    | Leave blank |

Click 'Run' to generate the report.

#### 6) Balance sheet

| Purpose<br>of<br>report | The balance sheet report is a snapshot of the school's financial position at a single point in time. |
|-------------------------|----------------------------------------------------------------------------------------------------|
|-------------------------|----------------------------------------------------------------------------------------------------|

From 'Reports' > under the 'General Ledger' heading select 'Balance Sheet Report'.

Select the report criteria:

| Field  | Description |
|--------|-------------|
| PERIOD | Sep-19      |
| FROM   |             |
| PERIOD | Aug-20      |
| то     |             |
| DEP    | Leave blank |

Click 'Run' to generate the report.

#### 7) Trial balance report

| Purpose | The trial balance report lists all the balance on |
|---------|---------------------------------------------------|
| of      | Income, Expenditure and Capital Accounts at a     |
| report  | particular point in time.                         |

From 'Reports'> under the 'General Ledger' heading select 'Trial Balance' Set the report criteria:

| Field   | Description |
|---------|-------------|
| PERIOD  | Sep-19      |
| FROM    |             |
| PERIOD  | Aug-20      |
| то      |             |
| ACCT.   | Leave blank |
| CODE    |             |
| FROM    |             |
| ACCT.   | Leave blank |
| CODE TO |             |
| DEP     | Leave blank |

Click 'Run' to generate the report.

# **Appendix G:**

#### Give your external accountant/auditor access to Surf accounts

To add your external accountant/auditor as a user:

Click 'Settings' (bottom left of screen)

Under the 'General Setup' heading > select 'Users' the following screen will appear:

|                   |   | 🖸 Create New 🗸                | Create New V |                   |                                              |
|-------------------|---|-------------------------------|--------------|-------------------|----------------------------------------------|
|                   |   | User Access Back              |              | Invite Accountant | Invite User Support                          |
| 🆚 Dashboard       |   | Email                         | Forename     | Surname           | Status                                       |
| 🗐 Income          | > | rudra.roy@relate-infotech.com | Roy          | Head              | Active                                       |
| Purchases         | > |                               |              | Item              | s per page 20 50 100                         |
| 🏛 Banking         | > |                               |              |                   | _                                            |
| 🖹 General Ledger  | > |                               |              |                   |                                              |
| 🕒 CRM             | > |                               |              |                   |                                              |
| III Reports       |   |                               |              |                   |                                              |
|                   |   |                               |              |                   |                                              |
|                   |   |                               |              |                   |                                              |
| Add Payroll       |   |                               |              |                   |                                              |
| Add Payroll       |   |                               |              |                   |                                              |
| Settings 🛛 🛛 Help |   | Terms of Use   Privacy Policy |              | Copyrigh          | t © 2019 Surf Accounts. All rights reserved. |

User access

If your external accountant/auditor has signed up to Surf as an accountant, you can select the "Invite Accountant" icon. If they are not registered with Surf Accounts as an accountant, you can select "Invite User" icon. the following screen should appear:

|                          |   | 3 Create New V               |                                                                                                    |         |                   | 🗐 Demo C & C School 🛛 🔕           |             |  |
|--------------------------|---|------------------------------|----------------------------------------------------------------------------------------------------|---------|-------------------|-----------------------------------|-------------|--|
|                          |   | User Access                  | ack                                                                                                    |         | Invite Accountant | Invite User Support               |             |  |
| 🛞 Dashboard              |   | Email 🔺                      | Permissions rudra.roy@relate-infotech                                                                                                 | .com ne | Surname           | Status                            |             |  |
| 🗐 Income                 | > | rudra.roy@relate-infotech.co | E-MAIL*                                                                                                    | _       | Head              | Active                            | $\odot$     |  |
| 🖬 Purchases              | > |                              | rudra.roy@relate-infotech.com                                                                                                    |         | Items             | s per page 20 50 100              |             |  |
| 🏛 Banking                | • |                              | Add a business                                                                                                    | 1       |                   |                                   |             |  |
| 🖹 General Ledger         | > |                              | Open a business     Delete a business                                                                                                 |         |                   |                                   |             |  |
| Ġ CRM                    | > |                              | Access dashboard                                                                                                    |         |                   |                                   |             |  |
| ∰ Reports<br>Add Payroll |   |                              | Access Unitacus     Access Activities     Access Opportunities     Access Sales Quotes/Orders     Access Data minine     Cancel     S | IVE     |                   |                                   |             |  |
| 🌣 Settings 🛛 Ə Help      | T | erms of Use   Privacy Policy |                                                                                                    |         | Copyrigh          | t © 2019 Surf Accounts. All right | s reserved. |  |

Surf accounts user access window

6. Enter your accountants email address and name and using the scroll bar make sure to tick/untick the features which you want the accountant to have access to e.g. if you don't want them to be able to delete customers/suppliers then scroll to Contacts and untick 'Delete a Contact' and click 'Save'.

#### Video

A video demonstrating how to give your external accountant access is available to watch on our website. <u>Click here to watch video</u>.